## Manual 123 para la actualización del firmware de la Serie MERCURY

MERCURY\_FWU\_SPB01W

# i Importante !

Para la actualización de Firmware es importante recalcar, que debe seguir los pasos a continuación descritos a cabalidad.

| Deberá estar conectado al mismo a través de la red física, no<br>inalámbrica.                               |
|----------------------------------------------------------------------------------------------------|
| Durante este proceso no reinicie el equipo de manera manual, ya que esto puede ocasionar el daño del mismo. |
| La carga de los archivos del Firmware deben ser en el orden especificado.                                   |
| Recuerde efectuar una copia de seguridad de la configuración de su equipo, tanto digital como escrita.      |
| Una vez que se actualice el Firmware el mismo volverá a los valores por defecto.                            |

## Paso 1

Por favor abra el navegador de su elección y coloque la dirección IP de su Equipo de la Serie MERCURY, la dirección por defecto: **192.168.1.1**, en la misma le aparecerá la siguiente ventana, seleccione **Continue to this website.** 

| Favorites | Certificate Error: Navigation Blocked                                                                                                    |                                                           | <u>a</u> .         |  |  |  |
|-----------|----------------------------------------------------------------------------------------------------|-----------------------------------------------------------|--------------------|--|--|--|
| 😢 п       |                                                                                                    |                                                           |                    |  |  |  |
|           | nere is a problem with this webs                                                                                                    | site's security certificat                                | e.                 |  |  |  |
| Th        | The security certificate presented by this website was not issued by a trusted certificate authority.<br>The security certificate presented by this website was issued for a different website's address. |                                                           |                    |  |  |  |
| Se        | curity certificate problems may indicate a<br>rver.                                                                                                    | attempt to fool you or intercept any data you send to the |                    |  |  |  |
| w         | e recommend that you close this web                                                                                                    | page and do not continue                                  | e to this website. |  |  |  |
| ۲         | Click here to close this webpage.                                                                                                    |                                                           |                    |  |  |  |
|           | Continue to this website (not recommer                                                                                                    | nded).                                                    |                    |  |  |  |
|           | More information                                                                                                    |                                                           |                    |  |  |  |

Figura 1

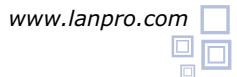

#### Paso 2

Coloque su usuario y clave, por defecto usuario: **admin** clave: **password** y selecione: **Login Now.** 

|          | sснz<br>802.11а<br>54Mbps<br>High Speed Access Point |
|----------|------------------------------------------------------|
| Name     | admin                                                |
| Password | •••••                                                |
| ĺ        | Login now Reset                                      |

Figura 2

Paso 3

Seleccione la Opción **Upgrade Firmware.** Luego la Opción **Browse** y ubique el archivo que corresponda.

| IP Settings         | ^ | 11                                 |
|---------------------|---|------------------------------------|
| RADIUS Settings     |   | Upgrade Firmware                   |
| HTTP Redirect       |   |                                    |
| Firewall Settings   |   | Browse to locate the firmware file |
| Virtual Server      |   | Browse                             |
| Load Balance        |   |                                    |
| Wireless Setup      |   | Upload                             |
| Basic Settings      |   |                                    |
| & VAP/VLAN Settings |   |                                    |
| Access Control      |   |                                    |
| & WDS Settings      |   |                                    |
| Advanced Settings   |   |                                    |
| Tools               |   |                                    |
| » Site Survey       |   |                                    |
| & Link Test         | - |                                    |
| Management          |   |                                    |
| Change Password     |   |                                    |
| Remote Management   |   |                                    |
| Upgrade Firmware    |   |                                    |

Figura 3

#### Paso 4

#### Seleccione Open.

| Upgrade Firmware       |                              |                             |         |                |
|------------------------|------------------------------|-----------------------------|---------|----------------|
| Choose File to Upload  |                              |                             |         |                |
| Look in                | Finnware                     |                             | - 0000- |                |
| My Recent<br>Documents | 코FW1.1.11<br>코FW1.1.24.m     | et.                         |         |                |
| My Documents           |                              |                             |         |                |
| My Computer            |                              |                             |         |                |
| My Network<br>Places   | File name:<br>Files of type: | Fw1.1.24<br>All Files (".") |         | Open<br>Cancel |

Figura 4

#### Paso 5

#### Seleccione Upload.

| IP Settings         | A      |                          |         |
|---------------------|--------|--------------------------|---------|
| RADIUS Settings     | Up     | grade Fi                 | irmware |
| HTTP Redirect       |        |                          |         |
| Firewall Settings   | Browse | e to locate the firmware | file    |
| Virtual Server      | C:\Fim | mware\FW1.1.11           | Browse  |
| Load Balance        | -      |                          |         |
| Wireless Setup      |        | Uploa                    | d d     |
| Basic Settings      |        |                          |         |
| » VAP/VLAN Settings |        |                          |         |
| » Access Control    |        |                          |         |
| WDS Settings        |        |                          |         |
| » Advanced Settings |        |                          |         |
| Tools               |        |                          |         |
| a Site Survey       |        |                          |         |
| a Link Test         |        |                          |         |
| Management          |        |                          |         |
| Change Password     |        |                          |         |

Figura 5

### Paso 6

Espere hasta que el equipo cargue el archivo y se reinicie, recuerde no apagar el mismo.

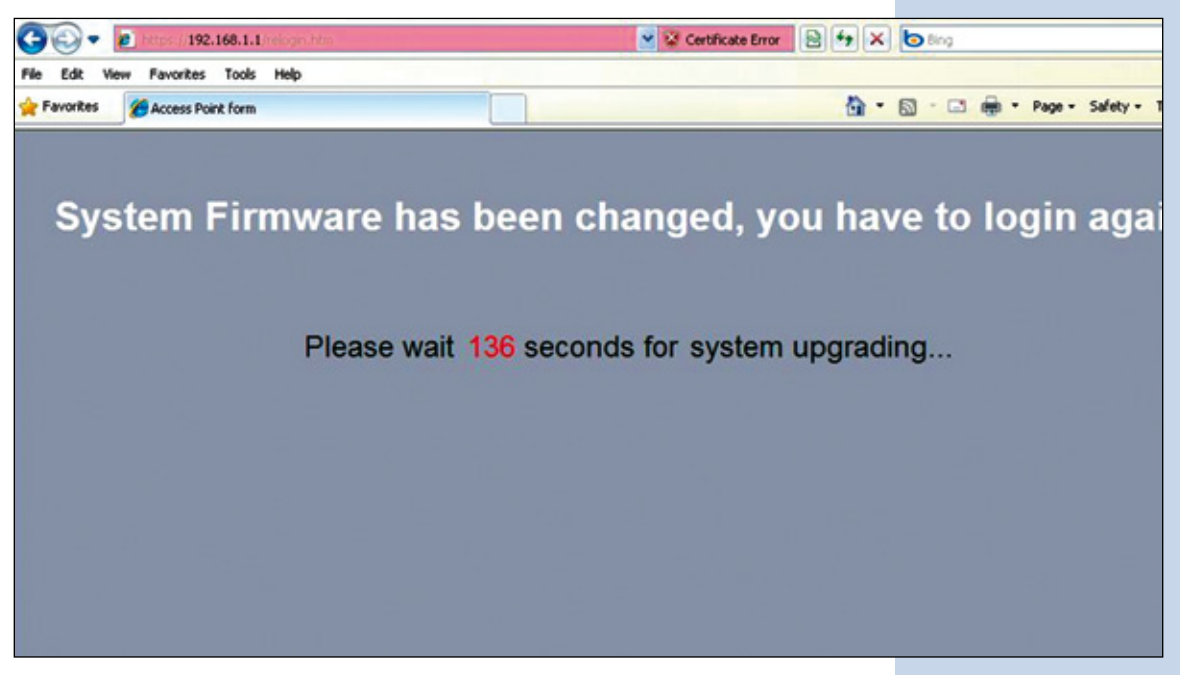

Figura 6